## **METTLER TOLEDO ETHERNET-Option**

Konfiguration und Test

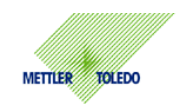

Diese Anleitung beschreibt die Konfiguration und den Test der METTLER TOLEDO ETHERNET-Option für den Einsatz in einem Netzwerk. Die grundlegende Konfiguration der ETHERNET-Option ist über das Vision-Menü der Waage möglich. Weitergehende Konfigurationen werden über einen Browser (Microsoft IE, Netscape Communicator) durchgeführt.

### Installation

Im Grundzustand wird die ETHERNET-Option unter dem Menüpunkt **Option** als **nicht installiert** angezeigt. Diese Darstellung gilt für alle Optionen und soll dem Bediener einen schnellen Überblick über die möglichen Optionen geben.

| Com 1  |   |          |    |                   |      |
|--------|---|----------|----|-------------------|------|
| Com 2  |   | ETHERNET |    | nicht installiert |      |
| Com 3  |   | USB      |    | nicht installiert |      |
| Option |   | Analog   |    | nicht installiert |      |
| 仓      | Û |          | >> | Zurück            | Ende |

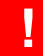

# Nach dem erstmaligen Einbau einer ETHERNET-Option ist die Konfiguration erst dann möglich, wenn eine Freigabe über das SICS-Kommando SOP erfolgt ist.

Über das SICS-Kommando SOP (**S**et **Op**tion) wird gleichzeitig die Versorgungsspannung der ETHERNET-Option ein-/ausgeschaltet. Die Syntax ist in der nachfolgenden Übersicht dargestellt.

| Befehl   | Antwort        | Beschreibung                                                                    |
|----------|----------------|---------------------------------------------------------------------------------|
| SOP EO 1 | SOP A          | ETHERNET-Option freigeben                                                       |
| SOP EO 0 | SOP A          | ETHERNET-Option sperren                                                         |
| SOP EO   | SOP 1<br>SOP 0 | Einstellung abfragen<br>ETHERNET-Option freigegeben<br>ETHERNET-Option gesperrt |

# **METTLER TOLEDO ETHERNET-Option**

Konfiguration und Test

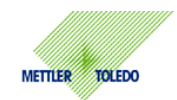

### Serielle Schnittstelle

Die Anbindung der ETHERNET-Option an die Waage erfolgt intern über die serielle Schnittstelle Com 2 oder mit Analog-Option über Com 3. In dem nachfolgenden Bild sind die Werkseinstellungen dargestellt. Die Werkseinstellungen können über **Com-Zurücksetzen** wieder hergestellt werden.

| Com 1  |                  | ETHERNET |       |        |      |
|--------|------------------|----------|-------|--------|------|
| Com 2  | m 2 Modus Dialog |          | Modus |        |      |
| Com 3  |                  | Baud     |       | 9600   |      |
| Option |                  | Parität  |       | 8-none |      |
| Û      | Û                |          | >>    | Zurück | Ende |

Die ETHERNET-Option wird mit der Werkseinstellung 9600, 8-none ausgeliefert. Bei einem nachträglichen Einbau oder Austausch der ETHERNET-Option muss die serielle Schnittstelle unbedingt auf diese Werkseinstellung gesetzt sein.

#### Netzwerk

Ц

Unter dem Menüpunkt **KOMMUNIKATION-Option-ETHERNET** sind die Parameter **IP-Adresse**, **Subnet-Maske** und **Gateway** für die Kommunikation im Netzwerk einzustellen. In dem nachfolgenden Bild sind die Werkseinstellungen dargestellt. Die Werkseinstellungen können über **ETHERNET-Zuücksetzen** wieder hergestellt werden.

| ETHERNE | Т |              |        |                   |      |
|---------|---|--------------|--------|-------------------|------|
| USB     |   | IP-Adresse   |        | 192.168.1.1       |      |
| Analog  |   | Subnet Maske |        | 255 . 255. 255 .0 |      |
|         |   | Gateway      |        | 0.0.0.0           |      |
| 仓       | Û |              | Bearb. | Zurück            | Ende |

Fragen Sie unbedingt Ihren Netzwerk-Administrator, welche Einstellungen für IP-Adresse, Subnet Maske und Gateway zu verwenden sind.

.

Als Einstellung für IP-Adresse, Subnet-Maske und Gateway wird ------angezeigt, wenn von der ETHERNET-Option keine Parameter bereitgestellt werden. Kontrollieren Sie die Einstellung der seriellen Schnittstelle (Werkseinstellung) Kontrollieren Sie den richtigen Einbau der ETHERNET-Option in die Waage Konfiguration und Test

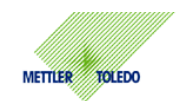

#### **IP-Adresse**

Über die IP-Adresse erfolgt die eindeutige Identfizierung eines Teilnehmers im Netzwerk. Die IP-Adresse wird dem Teilnehmer entweder statisch oder dynamisch über DHCP zugeordnet. **DHCP wird von der ETHERNET-Option nicht unterstützt**. Eine IP-Adresse besteht aus 4 Bytes (32 Bit ) und wird üblicherweise in dezimaler Form angegeben. Der Wertebereich eines Bytes liegt zwischen 0 und 255. Zur besseren Lesbarkeit werden die Bytes durch Punkte voneinander getrennt.

### Subnet Maske

Die IP-Adresse unterteilt sich in eine Net-ID und eine Host-ID. Über die Net-ID wird das Netzwerk und über die Host-ID der Teilnehmer adressiert. Von den 32 Bit der Subnet Maske sind die Bits der Net-ID auf 1 gesetzt. Welcher Teil der IP-Adresse zur Net-ID gehört, ist von der Grösse des Netzwerks abhängig. In der nachfolgenden Übersicht sind die 3 wesentlichen Netzwerklassen dargestellt.

| Klasse | 31 24  | 23 | 16 | 15 | 8       | 7 0     |
|--------|--------|----|----|----|---------|---------|
| А      | Net-ID |    |    |    | Host-ID |         |
| В      | Net-ID |    |    |    | Hos     | st-ID   |
| С      | Net-ID |    |    |    |         | Host-ID |

Ein Netzwerk kann in weitere Unternetzwerke (Subnets) aufgeteilt werden. Für diese Aufteilung wird ein Teil der Host-ID verwendet. Durch dieses Verfahren reduziert sich jedoch die Anzahl der möglichen Teilnehmer im Unternetzwerk. In der Werkseinstellung ist die Subnet Maske für ein Netzwerk der Klasse C eingestellt.

#### Gateway

Über die Net-ID erkennt die ETHERNET-Option, ob der Empfänger der Daten im gleichen Unternetzwerk liegt. Stimmt dieser Teil der IP-Adresse des Empfängers mit dem der ETHERNET-Option überein, werden die Daten direkt an den Empfänger weitergeleitet. Liegt ein Unterschied vor, befindet sich der Empfänger nicht im gleichen Unternetzwerk. Die Daten werden zur weiteren Vermittlung an das konfigurierte Gateway weitergeleitet.

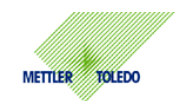

### Test

Nach der Konfiguration kann ein erster Test der ETHERNET-Option erfolgen. In Netzwerken wird **Ping** für einfache Tests und Diagnose verwendet. Über Ping lässt sich prüfen, ob ein bestimmter Teilnehmer im Netzwerk existiert und auch ansprechbar ist. Der Aufruf des Komandos Ping erfolgt in der DOS-BOS (Command Prompt). In der nachfolgenden Übersicht sind die Befehlssysntax und die möglichen Reaktionen dargestellt.

| Befehl        | ping 192.168.1.1                                          |
|---------------|-----------------------------------------------------------|
| Antwort       | Antwort von 192.168.1.1: Bytes = 32, Zeit = 2ms, TTL = 64 |
| Keine Antwort | Zeitüberschreitung der Anforderung                        |

### Kommunikation

Die Kommunikation mit der Waage ist über **HyperTerminal** auf Ihrem PC und den **SICS-Kommandos** möglich. Sie starten HyperTerminal unter Windows über **Start-Programme-Zubehör-Kommunikation**. Die Einstellungen für HyperTerminal können Sie den nachfolgenden Screenshots entnehmen.

| Eigenschaften von TCP           | ASCII Setup 🛛 🖓 🔀                                                                                                    |
|---------------------------------|----------------------------------------------------------------------------------------------------|
| Connect To Settings             | C ASCII Sending                                                                                                    |
| TCP Change Icon                 | <ul> <li>Send line ends with line feeds</li> <li>Echo typed characters locally</li> </ul>                                                                      |
| Host address: 192.168.1.1       | Line delay: 0 milliseconds.                                                                                                    |
| Port nu <u>m</u> ber: 8000      | Character delay: 0 milliseconds.                                                                                                    |
| Cognect using: TCP/IP (Winsock) | ASCII Receiving           Append line feeds to incoming line ends           Eorce incoming data to 7-bit ASCII           Yrap lines that exceed terminal width |
| OK Abbrechen                    | OK Cancel                                                                                                    |

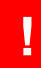

Beachten Sie zu Ping und HyperTerminal auch die Einstellung des Internet Protocol TCP/IP der Netzwerkkarte in Ihrem PC.

# **METTLER TOLEDO ETHERNET-Option**

Konfiguration und Test

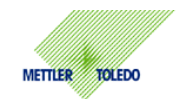

#### Netzwerkverbindung

Ist Ihr PC bereits über einen Switch/Hub mit dem Netzwerk verbunden, sind keine weiteren Einstellungen für die Netzwerkkarte in Ihrem PC erforderlich. Bei einer direkten Verbindung zwischen ETHERNET-Option und PC über ein **gekreuztes Patchkabel** sind die Einstellungen für das Internet Protocol TCP/IP zu beachten. Sie erreichen die Einstellungen unter Windows über **Start-Systemsteuerung-Netzwerkverbindungen**. Wählen Sie über die rechte Maustaste die Eigenschaften der Netzwerkkarte an. Die Einstellungen für das **Internet-Protocol TCP/IP** können Sie den nachfolgenden Screenshots entnehmen.

| 🕂 Eigenschaften von Local Are ? 🔀                                                                                                    | Eigenschaften von Internet Protoc ? 🗙                                                                                                    |  |  |  |
|----------------------------------------------------------------------------------------------------|----------------------------------------------------------------------------------------------------|--|--|--|
| Allgemein Authentifizierung Erweitert                                                                                                    | Allgemein                                                                                                    |  |  |  |
| Verbindung herstellen unter Verwendung von:  Implication Intel(R) PR0/100 VE Network Connection                                                                                                    | IP-Einstellungen können automatisch zugewiesen werden, wenn das<br>Netzwerk diese Funktion unterstützt. Wenden Sie sich andernfalls an<br>den Netzwerkadministrator, um die geeigneten IP-Einstellungen zu<br>beziehen. |  |  |  |
| K <u>o</u> nfigurieren                                                                                                    | OIP-Adresse automatisch beziehen                                                                                                    |  |  |  |
| Diese ⊻erbindung verwendet folgende Elemente:                                                                                                    | O Folgende IP- <u>A</u> dresse verwenden:                                                                                                    |  |  |  |
| The second second | IP-Adresse: 192.168.1.2                                                                                                    |  |  |  |
| ✓ Treate Protocol (TCP/IP)                                                                                                    | Subnetzmaske: 255 . 255 . 0                                                                                                    |  |  |  |
|                                                                                                    | Standardgateway:                                                                                                    |  |  |  |
| Installieren                                                                                                    | ○ D <u>N</u> S-Serveradresse automatisch beziehen                                                                                                    |  |  |  |
| Beschreibung                                                                                                    | Folgende DNS-Serveradressen verwenden:                                                                                                    |  |  |  |
| TCP/IP, das Standardprotokoll für WAN-Netzwerke, das den<br>Datenaustausch über verschiedene, miteinander verbundene                                                                                                    | Bevorzugter DNS-Server:                                                                                                    |  |  |  |
| Netzwerke ermöglicht.                                                                                                    | Alternativer DNS-Server:                                                                                                    |  |  |  |
| Symbol bei Verbindung im Infobereich anzeigen                                                                                                    | <u>E</u> rweitert                                                                                                    |  |  |  |
| OK Abbrechen                                                                                                    | OK Abbrechen                                                                                                    |  |  |  |